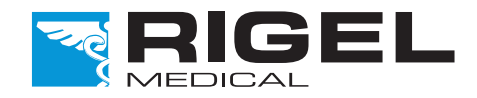

## Innovating Together

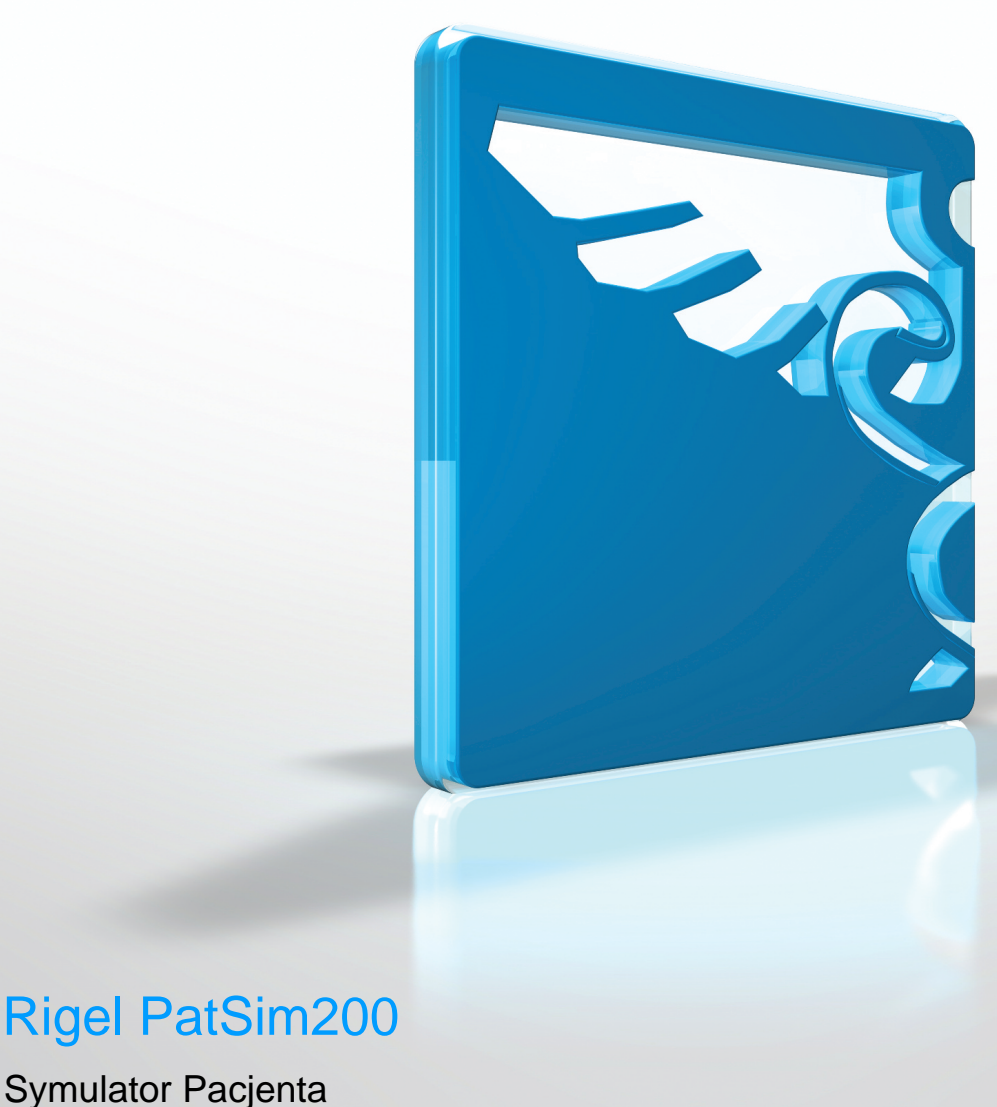

Symulator Pacjenta

Copyright © 2016 SEAWARD GROUP

Wersja 1.0PL

#### Rigel Medical 5 lat gwarancji

W celu aktywacji 5 letniej gwarancji zarejestruj swój produkt klikając w link poniżej. Należy zaakceptować warunki.

www.rigelmedical.com/5years

#### Oświadczenie wzorcowania

Rigel PatSim200, symulator pacjenta został w pełni skalibrowany i spełnia specyfikację oraz dokładność w czasie produkcji. Seaward Group dostarcza swoje produkty poprzez różne formy dystrybucji, stąd może się zdarzyć że data kalibracji widoczna na certyfikacie może nie odpowiadać rzeczywistej dacie pierwszego użycia.

Doświadczenie wskazuje że przechowywanie urządzenia po kalibracji do czasu jego pierwszego użycia nie ma wpływu na jego parametry. Stąd zalecamy wzorcowanie po upływie 12 miesięcy od czasu dostawy.

Data wprowadzenia do użytku / /

#### © Copyright 2016

Wszystkie prawa zastrzeżone. Żadna część z niniejszej publikacji nie może być rozpowszechniana w żaden sposób bez pisemnej zgody SEAWARD GROUP. Dotyczy to również dokumentów towarzyszących jak rysunki i schematy.

Zgodnie z polityką ciągłego rozwoju SEAWARD GROUP zastrzega sobie prawo do zmiany specyfikacji określonej w niniejszej instrukcji bez wcześniejszego informowania o tym.

### Pozbywanie się starego urządzenia

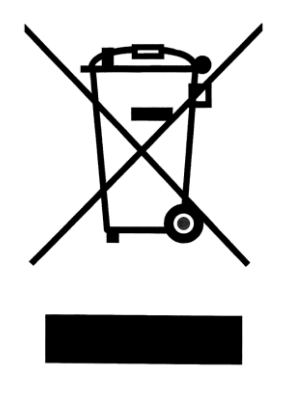

PatSim200 Symulator Pacjenta został zaprojektowany i wykonany z materiałów najwyższej jakości i większość ze składników może zostać ponownie przetworzona.

Zapoznaj się z odpowiednim, lokalnym systemem odbioru produktów elektrycznych i elektronicznych lub skontaktuj się z dostawcą.

Prosimy o nie usuwanie produktu razem z codziennymi odpadami. Należy zutylizować zużyty produkt zgodnie z wymogami dotyczącymi sprzętu elektronicznego i elektrycznego. Poprawna utylizacja zapobiega ewentualnemu negatywnemu wpływowi urządzenia na środowisko naturalne.

### Uwagi dla użytkownika

Niniejsza instrukcja obsługi jest przeznaczona do użytku przez odpowiednio przeszkolony personel.

# Ważne, postępuj zgodnie z dokumentacją! Ten symbol wskazuje, że należy przestrzegać instrukcji obsługi by uniknąć ryzyka.

Jeśli PatSim200 jest używany w sposób nie określony przez producenta, ochrona jaką zapewnia może ulec osłabieniu.

Ten produkt zawiera baterie litowo-jonową:

Nie należy rozbierać, zgniatać, przekłuwać baterii. Nie należy zwierać styków zewnętrznych baterii. Nie wrzucaj baterii do ognia ani wody. Nie należy wystawiać akumulatora na działanie temperatur powyżej 60 ° C (140 °F). Akumulator należy przechowywać w miejscu niedostępnym dla dzieci. Należy unikać narażania baterii na silne wstrząsy i wibracje. Nie używać uszkodzonego akumulatora. Jeżeli z akumulatora wycieka płyn, nie wolno go dotykać. Usuń cieknący akumulator.

## Spis treści

| 1. | Wpr                                         | owadzenie4                                  |  |  |  |
|----|---------------------------------------------|---------------------------------------------|--|--|--|
|    | 1.1                                         | Poznaj swój symulator PatSim200 4           |  |  |  |
|    | 1.2                                         | W zestawie                                  |  |  |  |
|    | 1.3                                         | Akcesoria dodatkowe i opcjonalne 5          |  |  |  |
|    | 1.4                                         | Ładowanie 5                                 |  |  |  |
|    | 1.5                                         | Status baterii                              |  |  |  |
|    | 1.6                                         | Włączanie i wyłączanie 6                    |  |  |  |
|    | 1.7                                         | Jasność wyświetlacza7                       |  |  |  |
| 2  | Roz                                         | boczynamy8                                  |  |  |  |
|    | 2.1                                         | Ustawienia 8                                |  |  |  |
|    | 2.2                                         | O symulatorze                               |  |  |  |
|    | 2.3                                         | Ulubione symulacje10                        |  |  |  |
| 3  | Usta                                        | awienia symulacji13                         |  |  |  |
|    | 3.1                                         | Ustawienia EKG14                            |  |  |  |
|    | 3.2                                         | Ustawienia oddechu22                        |  |  |  |
|    | 3.3                                         | Ustawienia temperatury23                    |  |  |  |
|    | 3.4                                         | Ustawienia inwazyjnego ciśnienia krwi IBP24 |  |  |  |
| 4  | Utrz                                        | ymanie PatSim20026                          |  |  |  |
|    | 4.1                                         | Czyszczenie PatSim20026                     |  |  |  |
|    | 4.2                                         | Codzienne utrzymanie26                      |  |  |  |
| 5  | Spea                                        | cyfikacja techniczna27                      |  |  |  |
| Do | Dodatek A – opis wyprowadzeń gniazda IBP31  |                                             |  |  |  |
| Do | Dodatek B – opis wyprowadzeń gniazda TEMP32 |                                             |  |  |  |

## 1. Wprowadzenie

PatSim200 od Rigel Medical został zaprojektowany tak by uczynić każdą symulację pacjenta szybszą.

Inaczej niż inne symulatory pacjenta posiada przycisk przywołania najczęściej używanych symulacji. Koniec z mozolnym klikaniem czy poszukiwaniem właściwej funkcji w skomplikowanym menu by wykonać symulację.

Poręczny PatSim200 potrafi symulować:

- EKG
  - Przebieg EKG
  - o Arytmie
  - Przebiegi testowe
  - Przebiegi stymulatora
  - o Płód
- Oddech
- Temperaturę
- Inwazyjne ciśnienie krwi (2 kanały)

PatSim200 to jeden z wielu uniwersalnych, wysoce dokładnych, specjalistycznych testerów biomedycznych oferowanych przez Rigel Medical, część Seaward Group.

Więcej informacji znajdziesz na www.rigelmedical.pl

### 1.1 Poznaj swój symulator PatSim200

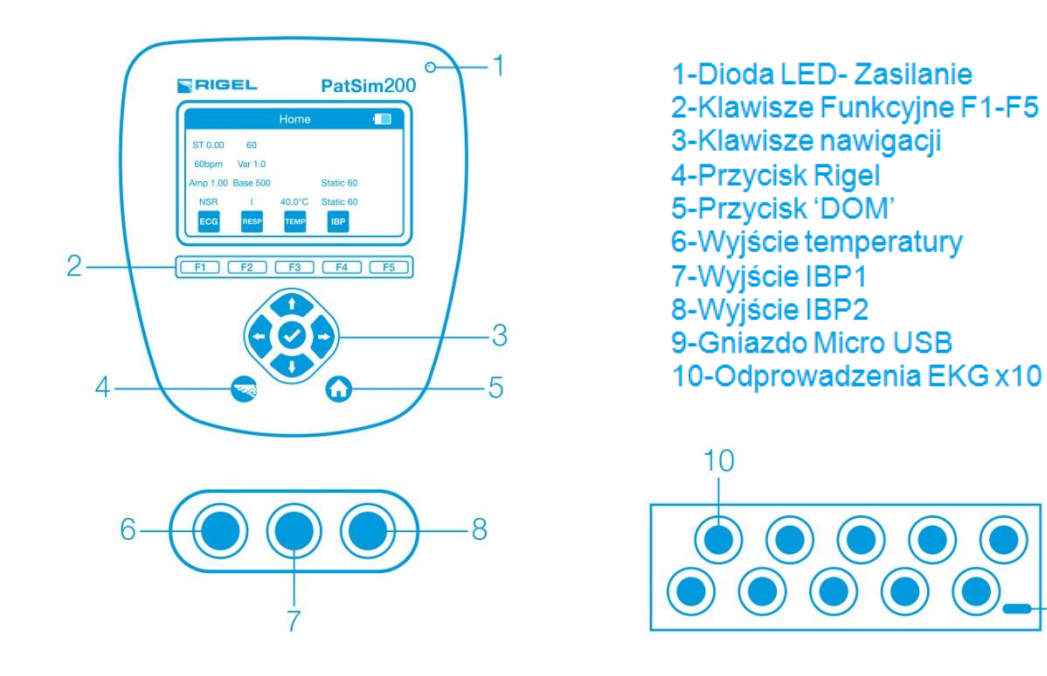

## 1.2 W zestawie

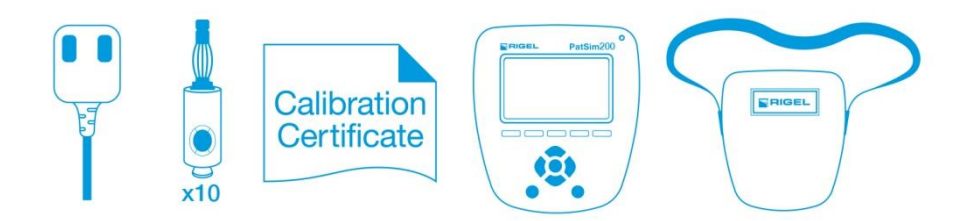

- Skrócona instrukcja obsługi
- Zasilacz USB
- 10 x Adapter EKG
- Świadectwo wzorcowania
- PatSim 200 Symulator
- PatSim 200 torba

### 1.3 Akcesoria dodatkowe i opcjonalne

| 404A954 |
|---------|
| 404A955 |
| 404A956 |
| 404A950 |
| 404A951 |
| 404A952 |
|         |

### 1.4 Ładowanie

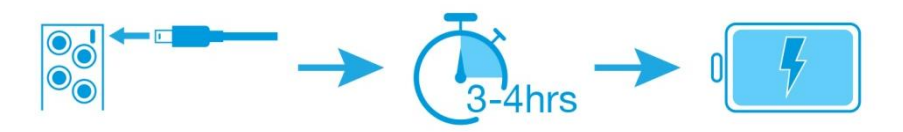

PatSim200 jest dostarczany z uniwersalną ładowarką USB. Należy używać tylko ładowarki dołączonej do zestawu PatSim200.

Jeśli ładowarka jest podłączona do symulatora i sieci, dioda LED w prawym górnym rogu obudowy zostanie włączona.

Uwaga: Dioda LED nie wskazuje statusu ładowania.

Kiedy PatSim200 jest zasilany na ekranie pojawiają się poniższe symbole.

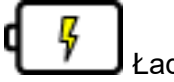

Ładowanie pełne

Ładowanie podtrzymujące

PatSim200 może być używany podczas ładowania ale jakość generowanego sygnału wyświetlana na niektórych monitorach może być niższa.

### 1.5 Status baterii

Podczas normalnego użytkowania, PatSim200 automatycznie sprawdza status baterii i wyświetla najlepiej odzwierciedlający jej stan symbol.

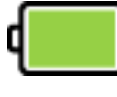

W pełni naładowana

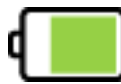

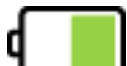

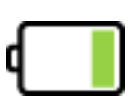

Rozładowana

Kiedy bateria jest kompletnie rozładowana urządzenie ostrzega użytkownika by je wyłączyć, zanim nastąpi jego samoczynne wyłączenie.

## 1.6 Włączanie i wyłączanie

Włącz lub wyłącz PatSim200 przyciskając i przytrzymując klawisz 'Rigel' przez 3 sekundy.

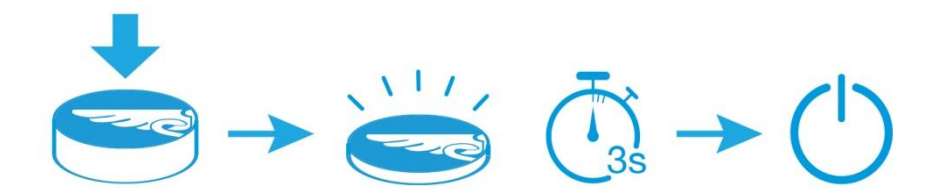

## 1.7 Jasność wyświetlacza

Możesz zmieniać ustawienia jasności wyświetlacza PatSim200 by dostosować go do różnych warunków otoczenia. Aby zmienić jasność wciśnij klawisz strzałki lewo lub prawo na ekranie głównym.

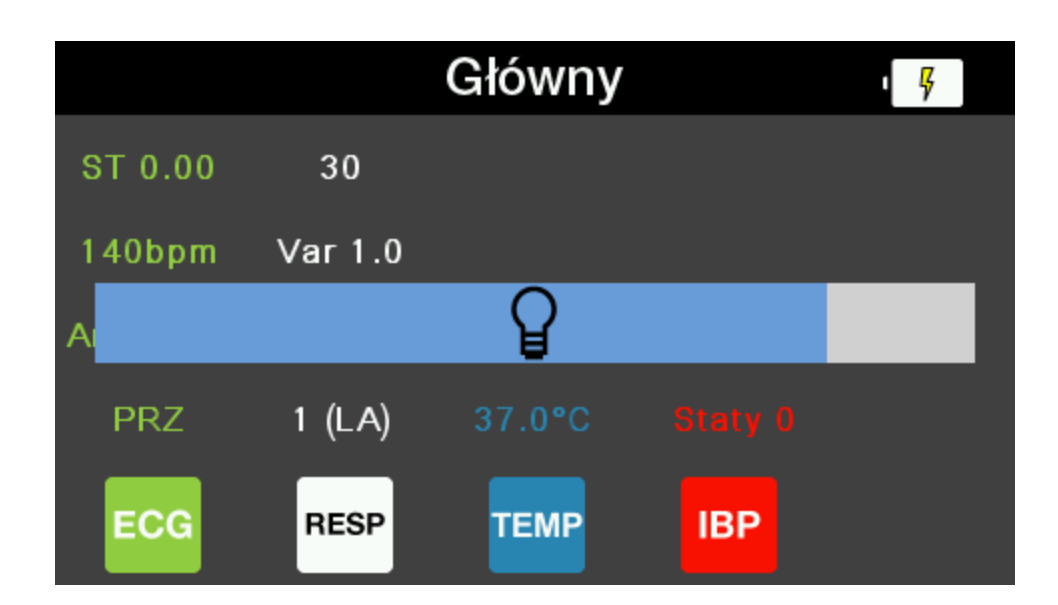

## 2 Rozpoczynamy

### 2.1 Ustawienia

W PatSim200 masz możliwość zmiany języka menu, jednostek temperatury i czasu do automatycznego wyłączenia się urządzenia.

Wciśnięcie klawisza 'Rigel' w dowolnym z menu prowadzi do ekranu ustawień.

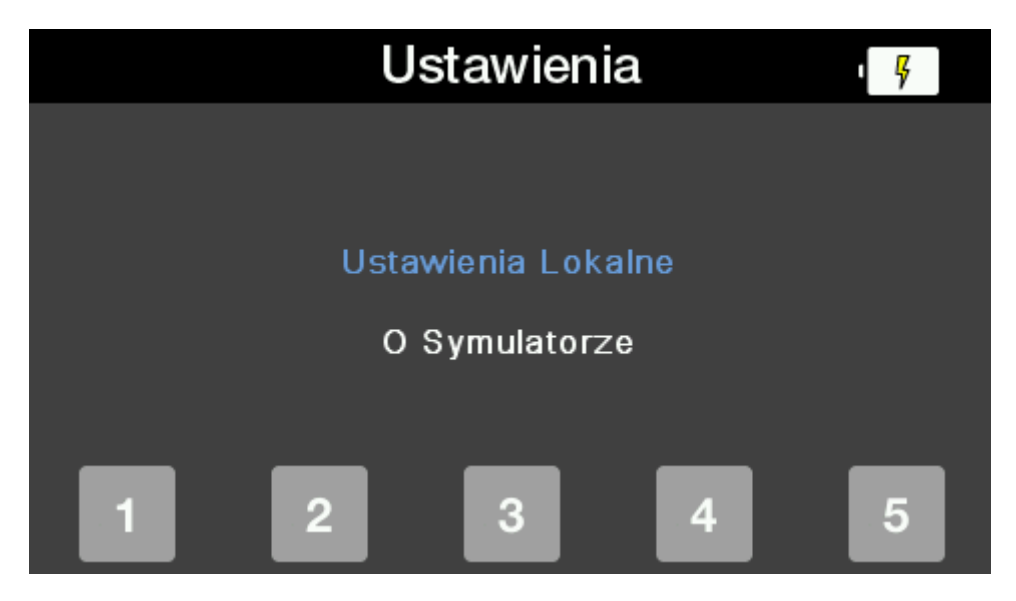

Tutaj za pomocą klawiszy strzałek góra/dół podświetlamy Ustawienia Lokalne i zatwierdzamy klawiszem Ok (tick).

| Ustawienia  | ₽ <mark>₽</mark> |          |
|-------------|------------------|----------|
| Język       | Polski           |          |
| Temperatura | °C               |          |
| Auto Wył    | 5 min            |          |
|             |                  | °C<br>°F |

Znowu za pomocą klawiszy strzałek góra/dół zaznacz parametr który chcesz zmienić i użyj klawiszy strzałek prawo/lewo by wybrać jego żądaną wartość. Pod klawiszem F5 znajduje się szybka zmiana jednostek temperatury °C lub °F.

Wciśnięcie klawisza 'DOM' lub 'Wstecz' (F1) automatycznie zapisuje ustawienia. Zostaną one zachowane nawet po wyłączeniu urządzenia i jego ponownym włączeniu.

#### Dostępne ustawienia

| Język           | Angielski           |
|-----------------|---------------------|
|                 | Niemiecki           |
|                 | Francuski           |
|                 | Hiszpański          |
|                 | Polski              |
|                 | Chiński uproszczony |
| Temperatura     | °C                  |
|                 | °F                  |
| Auto wyłączenie | Wył                 |
|                 | 2 min               |
|                 | 5 min               |
|                 | 10 min              |
|                 | 30 min              |
|                 | 60 min              |

## 2.2 O symulatorze

Z ekranu ustawień można również sprawdzić informacje o symulatorze. Podświetl pozycję 'O Symulatorze' i zatwierdź klawiszem Ok.

Wyświetlone zostaną informacje o tym kiedy ostatnio urządzenie było wzorcowane, o jego numerze seryjnym oraz o wersjach firmware i hardware.

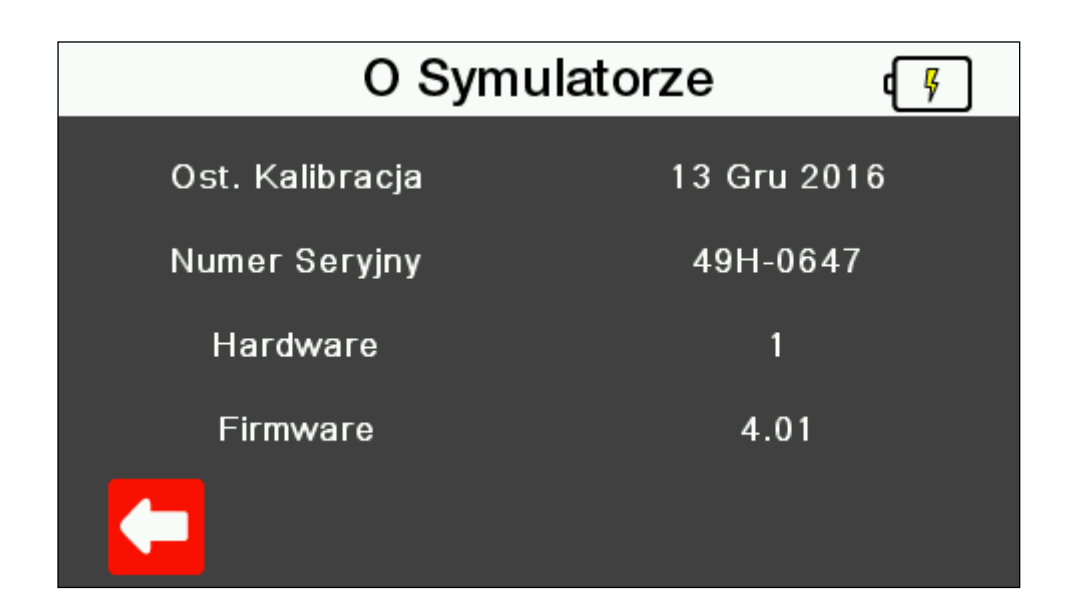

Aby wyjść z tego ekranu można wcisnąć przycisk 'Wstecz' by powrócić do poprzedniego ekranu ustawień symulatora lub klawisz 'DOM' by przejść od razu do ekranu głównego.

## 2.3 Ulubione symulacje

Możesz zapisać do 5 najczęściej używanych przez Ciebie ustawień symulacji w celu ich szybkiego przywołania w dowolnej chwili.

#### 2.3.1 Ustawienia domyślne

Urządzenie jest dostarczane z 5 ustawieniami domyślnymi według opisu poniżej.

| Pamięć      | Lokalizacja | 1        | 2        | 3        | 4        | 5        |
|-------------|-------------|----------|----------|----------|----------|----------|
|             | Pacjent     | Dziecko  | Dorosły  | Dorosły  | Dorosły  | Dorosły  |
|             | Przebieg    | NRS      | NRS      | VTACH    | AFIB-C   | VEIB-C   |
| FKO         | Amplituda   | 1.00mV   | 1.00mV   | 1.00mV   | 1.00mV   | 1.00mV   |
| EKG         | Tętno       | 140bpm   | 60bpm    |          |          |          |
|             | Odcinek ST  | 0.00mV   | 0.00mV   |          |          |          |
|             | Częstość    | 30brpm   | 15brpm   | 30brpm   | 40brpm   | 60brpm   |
|             | Delta       | 1.0Ω     | 1.0 Ω    | 1.0 Ω    | 1.0 Ω    | 1.0 Ω    |
| Oddech      | Bazowa      | 500 Ω    | 500 Ω    | 500 Ω    | 500 Ω    | 500 Ω    |
|             | Odprow.     | 1 (LA)   | 1 (LA)   | 2 (LL)   | 1 (LA)   | 1 (LA)   |
|             | Bezdech     | Wył.     | Wył.     | Wył.     | Wył.     | Wył.     |
| Temperatura | Temp        | 37°C     | 37°C     | 37°C     | 40°C     | 40°C     |
|             | Statyczne   | 0mmHg    | 0mmHg    | 0mmHg    | 0mmHg    | 0mmHg    |
|             | Dynamiczne  | Wył.     | Wył.     | Wył.     | Wył.     | Wył.     |
| 100.4       | Artefakty   | Wył.     | Wył.     | Wył.     | Wył.     | Wył.     |
| IBP 1       | Tryb        | Manualny | Manualny | Manualny | Manualny | Manualny |
|             | Czułość     | 5µV      | 5µV      | 5µV      | 5µV      | 5µV      |
|             | Statyczny   | 0mmHg    | 0mmHg    | 0mmHg    | 0mmHg    | 0mmHg    |
|             | Dynamiczny  | Wył.     | Wył.     | Wył.     | Wył.     | Wył.     |
| IBP 2       | Artefakty   | Wył.     | Wył.     | Wył.     | Wył.     | Wył.     |
|             | Czułość     | 5µV      | 5µV      | 5µV      | 5µV      | 5µV      |

#### 2.3.2 Dodawanie nowych ustawień ulubionych

Wciśnięcie klawisza 'Rigel' w dowolnym menu otwiera ekran ustawień.

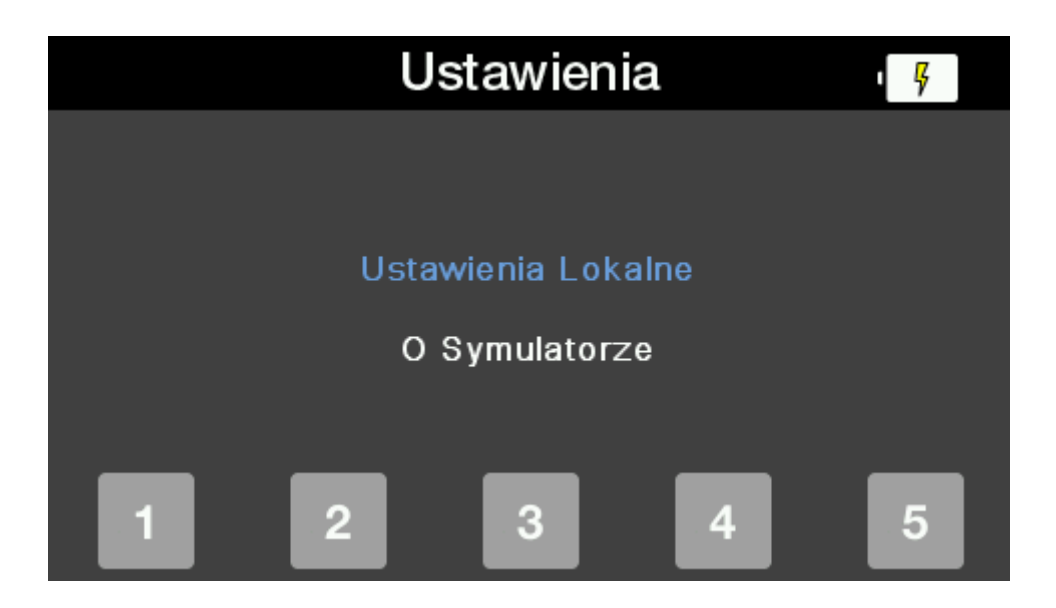

Teraz wciśnij jeden z klawiszy funkcyjnych i przytrzymaj go przez 3 sekundy, a aktualne ustawienia symulacji zostaną zapisane pod tym właśnie numerem. Wyświetlone zostanie jeszcze pytanie czy chcesz zapisać ustawienia.

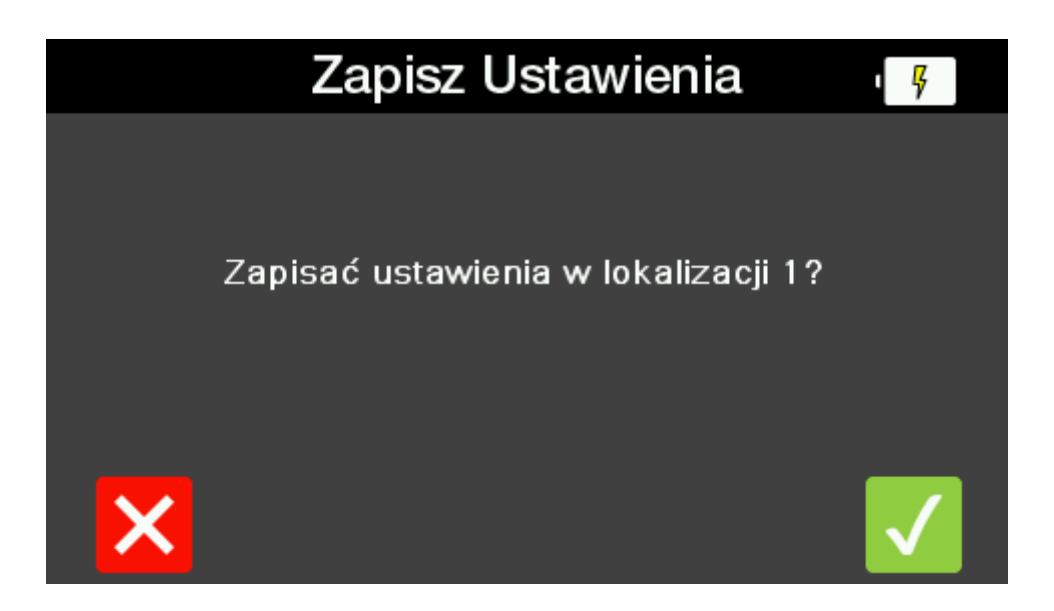

Wciśnij klawisz krzyżyka F1 aby wrócić do poprzedniego ekranu bez zapisywania ustawień. Wciśnij klawisz tick F5, a symulator zapisze ustawienia i powróci do ekranu głównego.

#### 2.3.3 Przywoływanie ustawień ulubionych

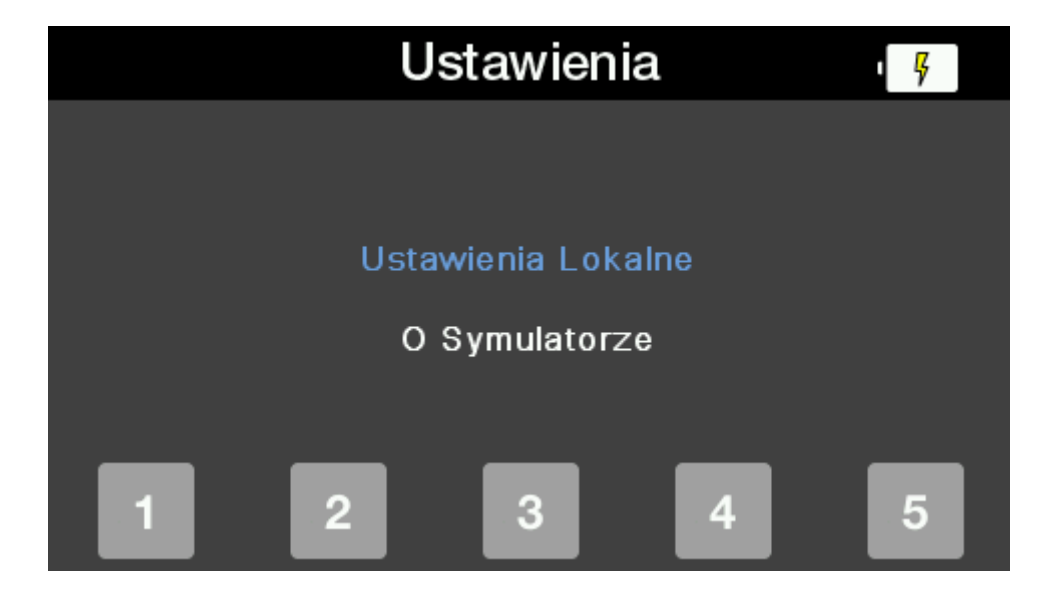

Wciśnięcie klawisza 'Rigel' w dowolnym menu otwiera ekran ustawień.

Teraz wciśnij jeden z 5 klawiszy funkcyjnych aby przywołać zapisane pod tym numerem ustawienia symulacji.

Wyświetlony zostanie komunikat potwierdzający chęć wywołania ustawień.

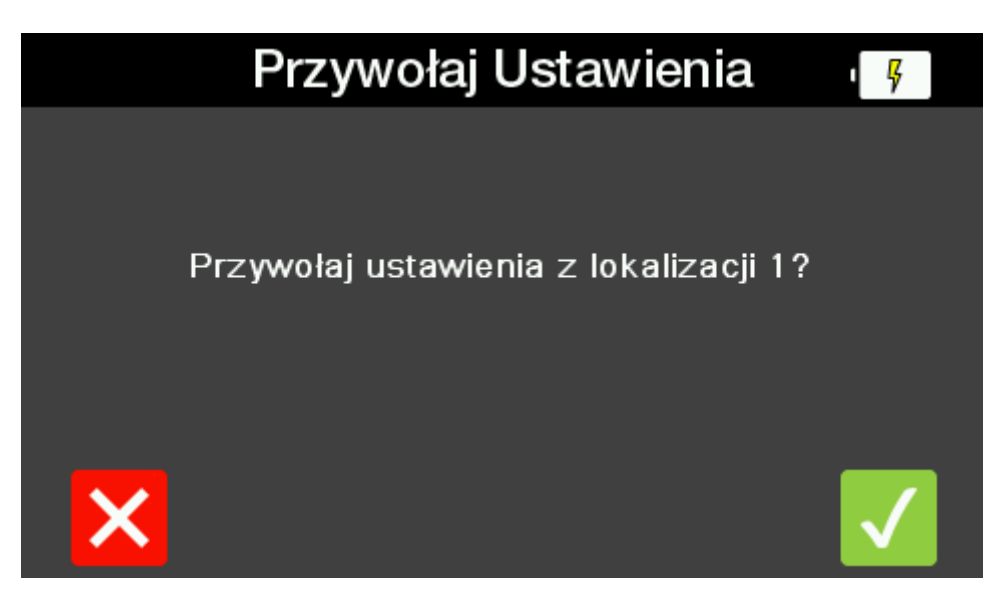

Wciśnij klawisz krzyżyka F1 aby wrócić do poprzedniego ekranu. Wciśnij klawisz tick F5 a symulator przejdzie do ekranu głównego zmieniając aktualne ustawienia na te zapisane pod wybranym numerem.

## 3 Ustawienia symulacji

PatSim200 może symulować:

- EKG
  - Przebieg EKG
  - o Arytmie
  - Przebiegi testowe
  - Przebiegi stymulatora
  - o **Płód**
- Oddech
- Temperaturę
- Inwazyjne ciśnienie krwi (2 kanały)

Liste pełnych ustawień dostępnych dla każdej symulacji opisano na końcu każdej z sekcji.

Po włączeniu symulatora prezentowany jest ekran główny, który zawiera menu symulacji pod klawiszami F1-4 i podsumowanie ustawień zapisanych w pamięci pod numerem 1.

|          |         | Główny |     | ۱ <mark>۶</mark> |
|----------|---------|--------|-----|------------------|
| ST 0.00  | 30      |        |     |                  |
| 140bpm   | Var 1.0 |        |     |                  |
| Amp 1.00 | Baz 500 |        |     |                  |
| PRZ      | 1 (LA)  | 37.0°C |     |                  |
| ECG      | RESP    | ТЕМР   | IBP |                  |

## 3.1 Ustawienia EKG

Wciśnięcie klawisza F1 z ekranu głównego wyświetla menu EKG. Przedstawione są teraz aktualne ustawienia.

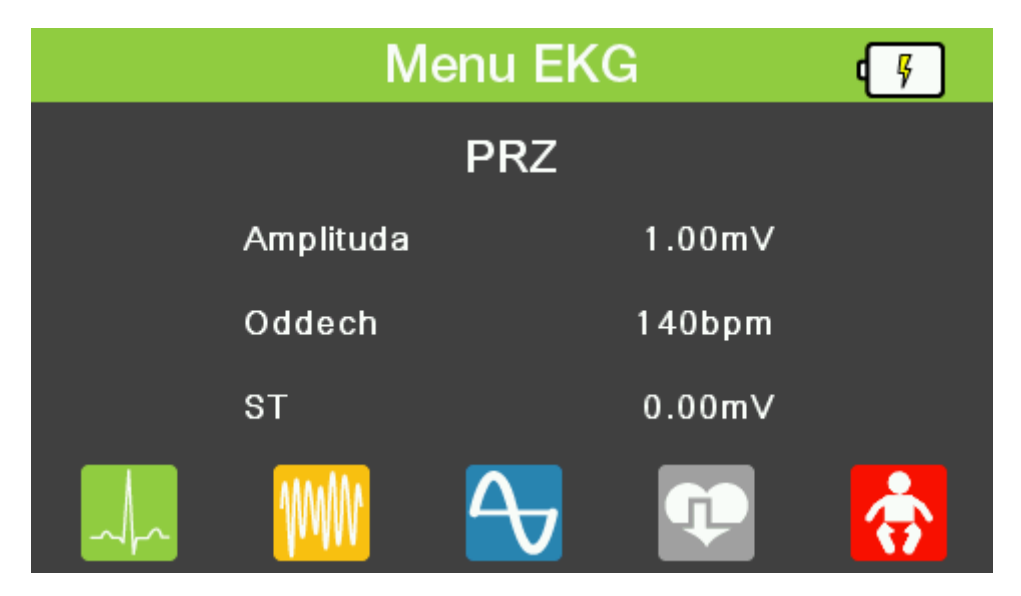

Uwaga: Wszystkie obrazy przebiegów EKG pokazują specyfikacje dla odprowadzenia II

#### 3.1.1 Prawidłowy rytm zatokowy

Wciśnięcie klawisza F1 w menu EKG przechodzi do ekranu Prawidłowego Rytmu Zatokowego. Pokazane zostaną aktualne ustawienia. Przy pomocy klawiszy strzałek góra/dół można zaznaczyć wybrany parametr i zmienić jego wartość klawiszami strzałek prawo/lewo.

| Prawidłowy | Rytm 2 | Zatokow | y 👎      |
|------------|--------|---------|----------|
|            | PRZ    |         |          |
| Amplituda  |        | 1.00m∨  | <b>.</b> |
| Oddech     |        | 80bpm   | TŤ       |
| ST         |        | 0.00m∨  |          |
|            | Ŷŧ     |         | ~        |

Wciskanie klawisza F3 zmienia ustawienia pomiędzy dorosłymi a niemowlęcymi.

Aktualne ustawienia pacjenta dorosłego lub niemowlęcego pokazuje zaznaczona na zielono ikona z prawej strony wyświetlacza.

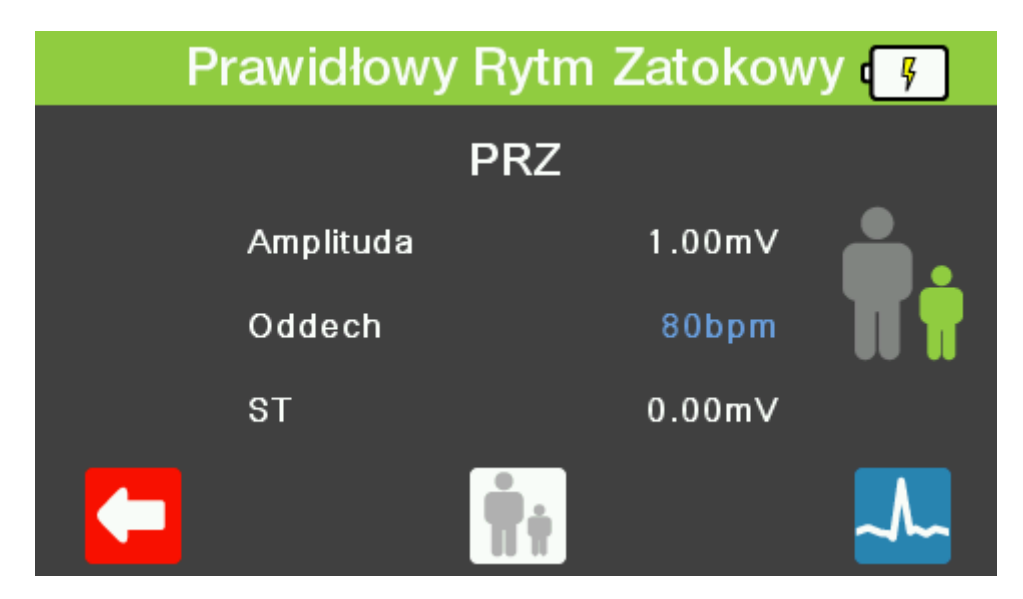

Wciśnięcie klawisza F5 pokazuje wizualną prezentację przebiegu, który powinien zostać odzwierciedlony na monitorze dla aktualnych ustawień.

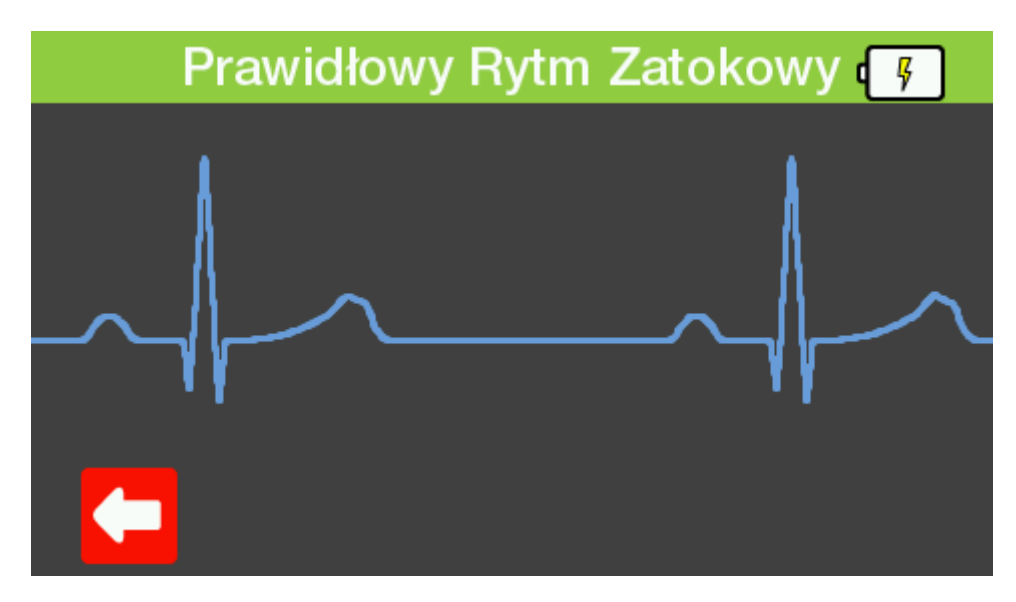

Aby wyjść z dowolnego z tych ekranów wystarczy wcisnąć klawisz 'Wstecz' by cofnąć się do poprzedniego lub klawisz 'DOM' by wrócić do ekranu głównego.

#### Dostępne symulacje Prawidłowego Rytmu Zatokowego

| Częstość           | 30, 40, 50, 60, 70, 80, 90, 100, 120, 140, 160, 180, 200, 220, 240, 260, 280, 300 BPM |
|--------------------|---------------------------------------------------------------------------------------|
| Amplituda          | 0.05 mV do 0.45 mV (krok 0.05 mV)                                                     |
| (odprowadzenie II) | 0.5  mV  do 5.5  mV  (krok  0.5  mV )                                                 |
| Odcinek ST         | -0.8 mV do +0.8 mV z krokiem 0.1 mV i +0.05mV i -0.05mV na odprow. II                 |

#### 3.1.2 Arytmie

Wciśnięcie klawisza F2 w menu EKG przechodzi do ekranu arytmii. Przy pomocy klawiszy strzałek góra/dół można zaznaczyć rodzaj arytmii jakie chcemy symulować i zatwierdzić wybór klawiszem Ok. Alternatywnie można użyć jednego z klawiszy funkcyjnych oznaczonych skrótem literowym rodzaju arytmii.

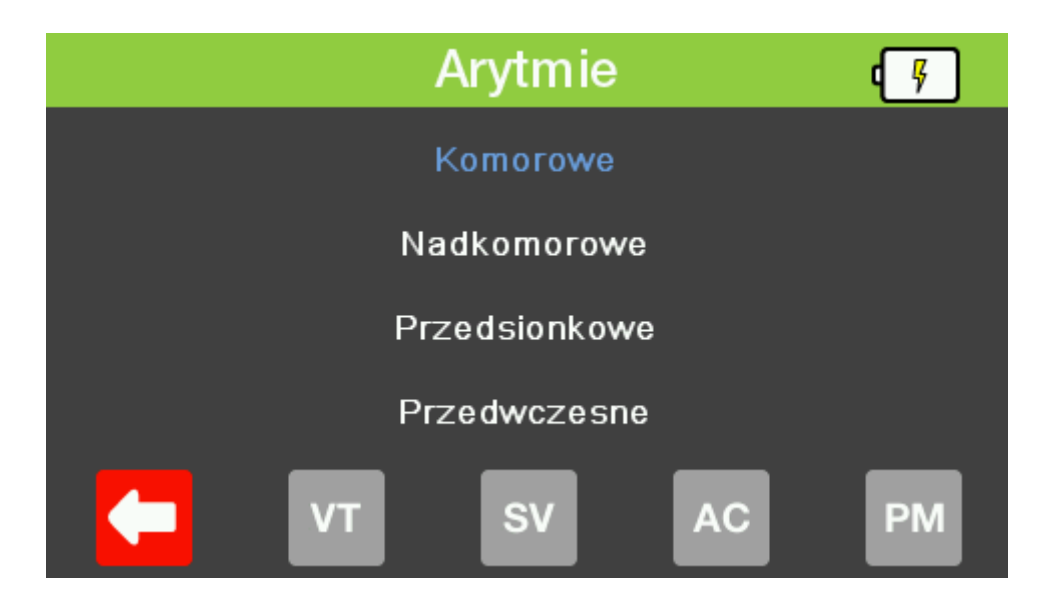

Teraz klawiszami strzałek prawo/lewo można wybrać żądaną arytmię do symulacji. Wciśnij klawisz strzałki w dół by podświetlić amplitudę przebiegu i zmieniaj jej wartość klawiszami prawo/lewo.

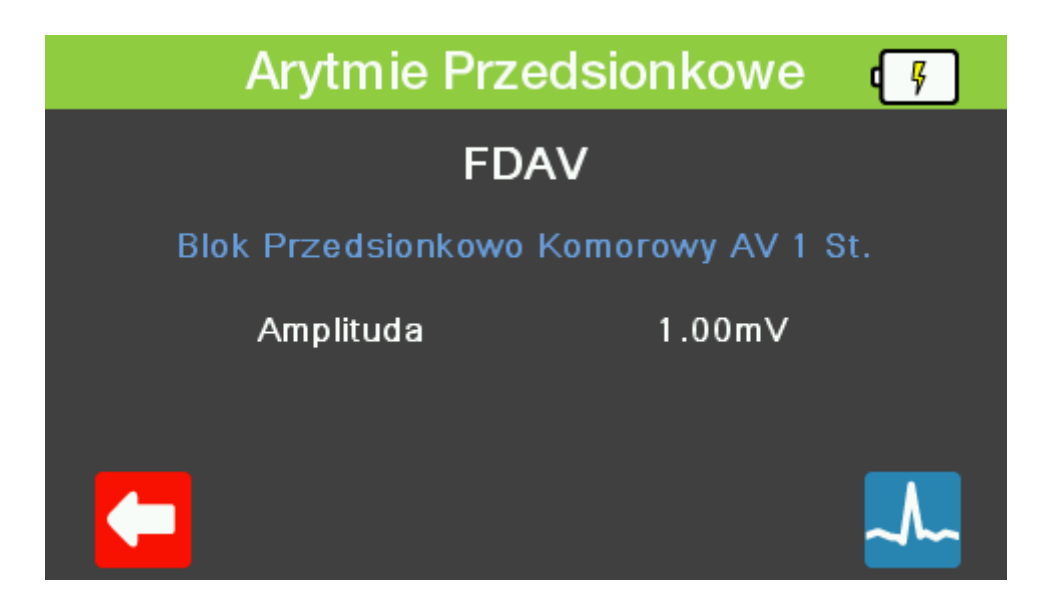

Wciśnięcie klawisza F5 pokazuje wizualną prezentację przebiegu, który powinien zostać odzwierciedlony na monitorze dla aktualnych ustawień.

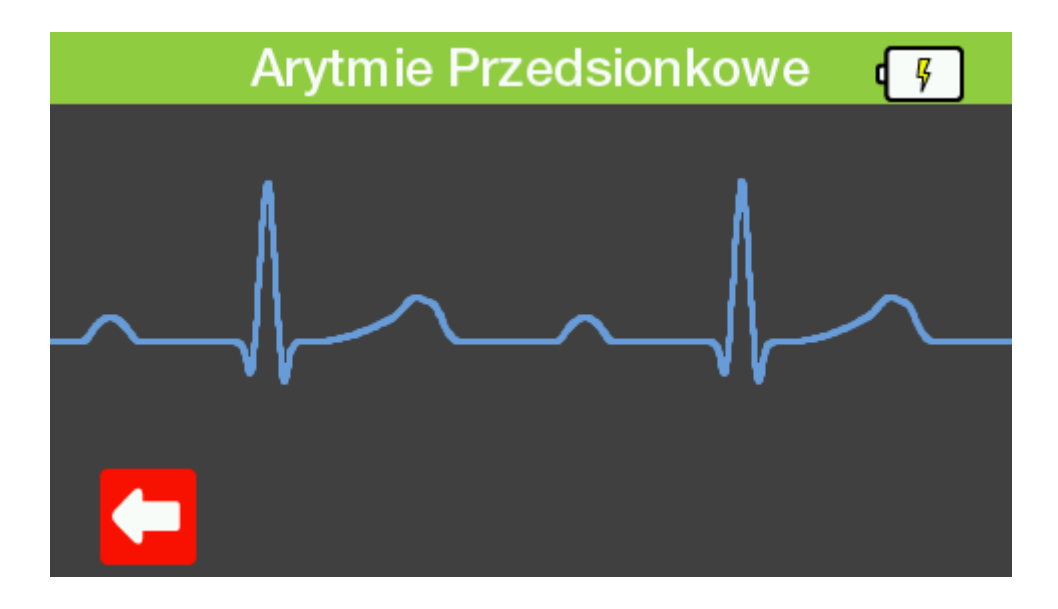

Aby wyjść z dowolnego z tych ekranów wystarczy wcisnąć klawisz 'Wstecz' by cofnąć się do poprzedniego lub klawisz 'DOM' by wrócić do ekranu głównego.

| KOMOROWE      | Asystolia                                     |
|---------------|-----------------------------------------------|
|               | Bigeminia                                     |
|               | Trigeminia                                    |
|               | Migotanie Komór - Duże                        |
|               | Migotanie Komór - Małe                        |
|               | Częstoskurcz Komorowy                         |
| NADKOMOROWE   | Migotanie Przedsionków - Duże                 |
|               | Migotanie Przedsionków - Małe                 |
|               | Trzepotanie Przedsionków                      |
|               | Częstoskurcz Przedsionkowy                    |
|               | Brakujące Pobudzenie                          |
|               | Rytm Węzłowy                                  |
|               | Napadowy Częstoskurcz Przedsionkowy           |
|               | Arytmia Zatokowa                              |
|               | Częstoskurcz Nadkomorowy                      |
| PRZEDSIONKOWE | Blok Przedsionkowo Komorowy AV 1 St.          |
|               | Blok Lewej Odnogi Pęczka Hisa                 |
|               | Blok Prawej Odnogi Pęczka Hisa                |
|               | Blok Przedsionkowo Komorowy AV 2 St. Mob.1    |
|               | Blok Przedsionkowo Komorowy AV 2 St. Mob.2    |
|               | Blok 3 Stopnia AV                             |
| PRZEDWCZESNE  | Przedwczesny Skurcz Przedsionka               |
|               | Przedwczesny Skurcz Węzłowy                   |
|               | Przedwczesny, Lewy Skurcz Komorowy            |
|               | Przedwczesny, Lewy Skurcz Komorowy - Wczesny  |
|               | Przedwczesny, Lewy Skurcz Komorowy R na T     |
|               | Przedwczesny, Prawy Skurcz Komorowy           |
|               | Przedwczesny, Prawy Skurcz Komorowy - Wczesny |

|                              | Przedwczesny, Prawy Skurcz Komorowy R na  |  |  |
|------------------------------|-------------------------------------------|--|--|
|                              | Przedwczesne Pobudzenie Komorowe - 6/min  |  |  |
|                              | Przedwczesne Pobudzenie Komorowe - 12/min |  |  |
|                              | Przedwczesne Pobudzenie Komorowe - 24/min |  |  |
|                              | Przedwczesne Pobudzenie Komorowe -        |  |  |
|                              | Wieloogniskowe                            |  |  |
| Amplituda (odprowadzenie II) | 0.05 mV do 0.45 mV (krok 0.05 mV)         |  |  |
|                              | 0.5 mV do 5.5 mV (krok 0.5 mV)            |  |  |

#### 3.1.3 Przebiegi testowe

Wciśnięcie klawisza F3 w menu EKG przechodzi do ekranu przebiegów testowych. Pokazane zostaną aktualne ustawienia. Przy pomocy klawiszy strzałek góra/dół można zaznaczyć wybrany parametr i zmienić jego wartość klawiszami strzałek prawo/lewo.

| Przebieg  | <del>ب</del> |    |  |  |
|-----------|--------------|----|--|--|
| Sinus     |              |    |  |  |
| Туре      | Sinus        |    |  |  |
| Oddech    | 0.50Hz       |    |  |  |
| Amplituda | 0.50mV       |    |  |  |
|           |              | ~~ |  |  |

Wciśnięcie klawisza F5 pokazuje wizualną prezentację przebiegu, który powinien zostać odzwierciedlony na monitorze dla aktualnych ustawień.

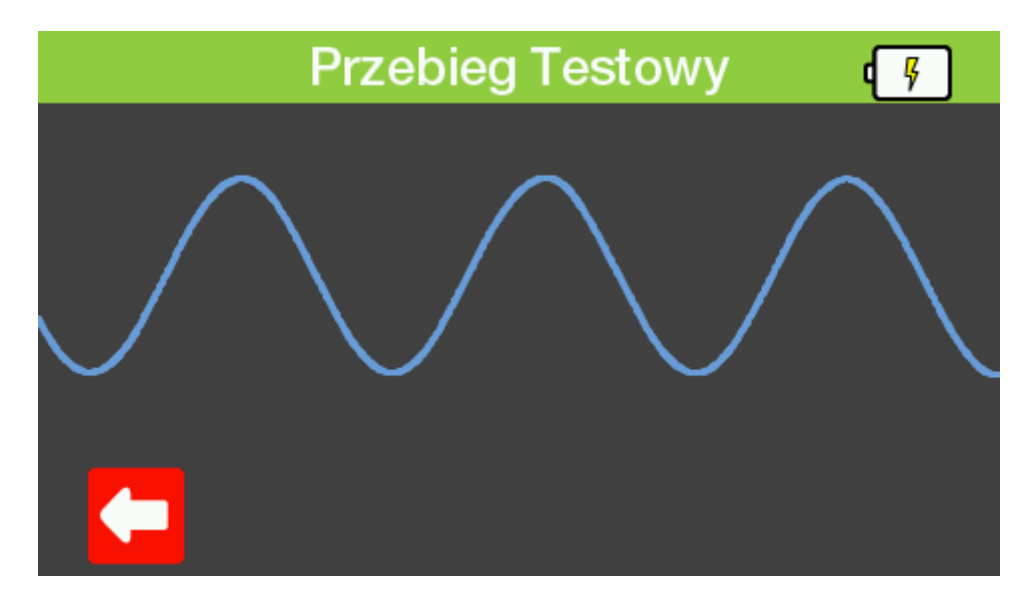

Aby wyjść z dowolnego z tych ekranów wystarczy wcisnąć klawisz 'Wstecz' by cofnąć się do poprzedniego lub klawisz 'DOM' by wrócić do ekranu głównego.

#### Dostępne przebiegi testowe

| Przebieg sinusoidalny | 0.05, 0.5, 1, 10, 25, 30, 40, 50, 60, i 100 Hz |
|-----------------------|------------------------------------------------|
| Przebieg prostokątny  | 0.125, 2 Hz                                    |
| Impuls                | 60bpm lub 240bpm                               |
| Przebieg trójkątny    | 2 Hz                                           |
| Amplituda             | 0.5 do 5.0 mV z krokiem 0.5 mV                 |

#### 3.1.4 Przebiegi stymulatora

Wciśnięcie klawisza F4 w menu EKG przechodzi do ekranu przebiegów stymulatora. Pokazane zostaną aktualne ustawienia. Przy pomocy klawiszy strzałek góra/dół można zaznaczyć wybrany parametr i zmienić jego wartość klawiszami strzałek prawo/lewo.

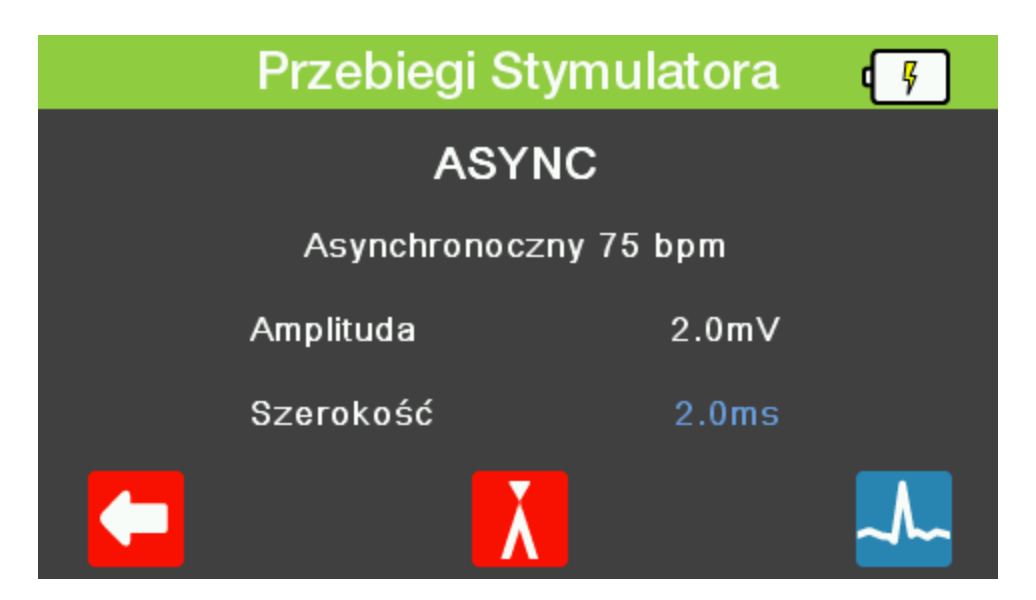

Wciśnięcie klawisza F3 przchodzi do menu wykrywania przebiegu R. Przy pomocy klawiszy strzałek góra/dół można zaznaczyć wybrany parametr i zmienić jego wartość klawiszami strzałek prawo/lewo.

| W | ykrywanie | e Przebiegu R | 4  |
|---|-----------|---------------|----|
|   | PRZE      | BIEG R        |    |
| о | ddech     | 30bpm         |    |
| A | mplituda  | 1.0mV         |    |
| S | zerokość  | 8ms           |    |
|   |           |               | ~~ |

Wciśnięcie klawisza F5 na obu ekranach pokazuje wizualną prezentację przebiegu, który powinien zostać odzwierciedlony na monitorze dla aktualnych ustawień.

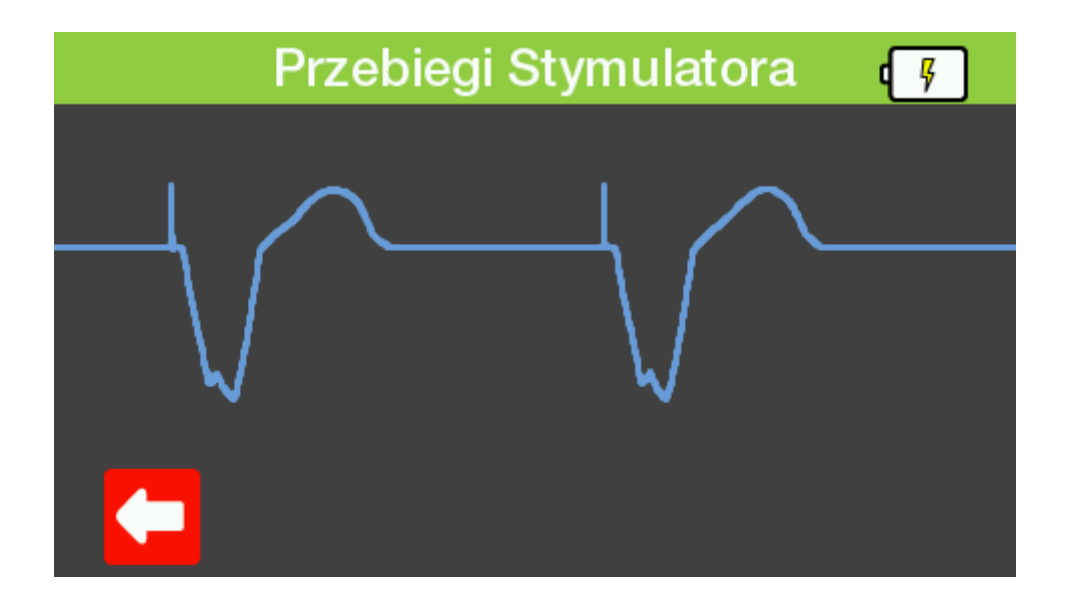

Aby wyjść z dowolnego z tych ekranów wystarczy wcisnąć klawisz 'Wstecz' by cofnąć się do poprzedniego lub klawisz 'DOM' by wrócić do ekranu głównego.

#### Dostępne przebiegi stymulatora

| Symulowany rytm            | Asynchroniczny przy 75 BPM                                 |
|----------------------------|------------------------------------------------------------|
|                            | Z Częstymi Pobudzeniami                                    |
|                            | Z Okazjonalnymi Pobudzeniami                               |
|                            | Sekwencyjny Przedsionkowo Komorowy                         |
|                            | Niewychwytywalny                                           |
|                            | Niefunkcjonalny                                            |
| Amplituda impulsu          | 1.0, 2.0, 5.0, 10.0 mV                                     |
| Szerokość                  | 0.1, 0.2, 0.5, 1.0, 2.0 ms.                                |
| Test wykrywania przebieguR | 60 BPM haver-triangle wave                                 |
| Amplituda przebieguR       | 0.5, 1.0, 1.5, 2.0, 2.5, 3.0, 3.5, 4.0, 4.5, 5.0 mV        |
| Haver-triangle Width       | 8, 10, 12, 20, 40, 60, 80, 100, 120, 140, 160, 180, 200 ms |

#### 3.1.5 Symulacja płodu

Wciśnięcie klawisza F5 w menu EKG przechodzi do ekranu symulacji płodu. Pokazane zostaną aktualne ustawienia. Przy pomocy klawiszy strzałek góra/dół można zaznaczyć wybrany parametr i zmienić jego wartość klawiszami strzałek prawo/lewo.

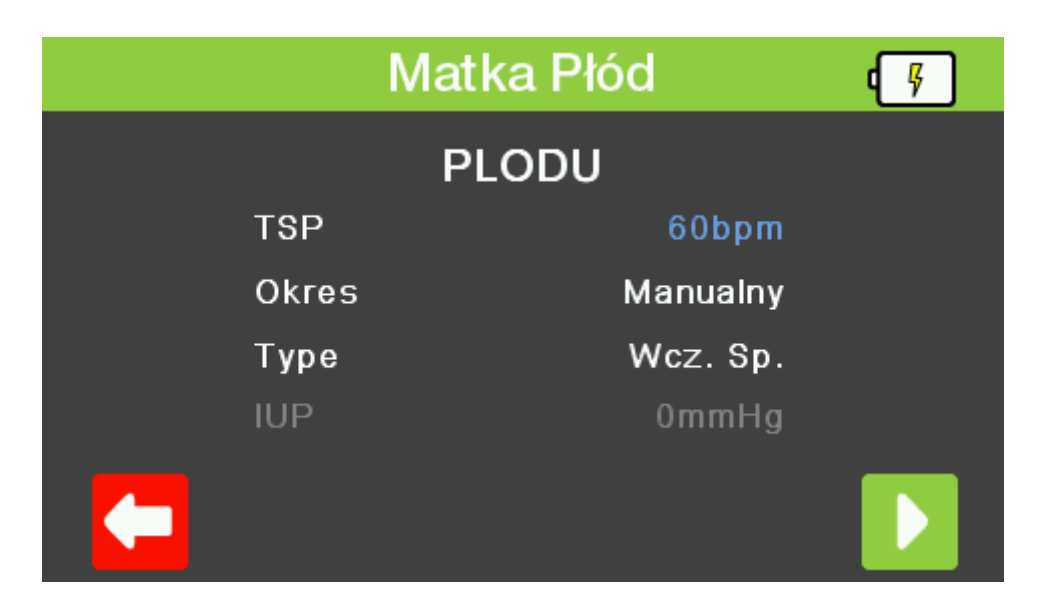

Wciśnięcie klawisza F5 uruchamia czas. Ponowne wciśnięcie klawisza F5 zatrzymuje.

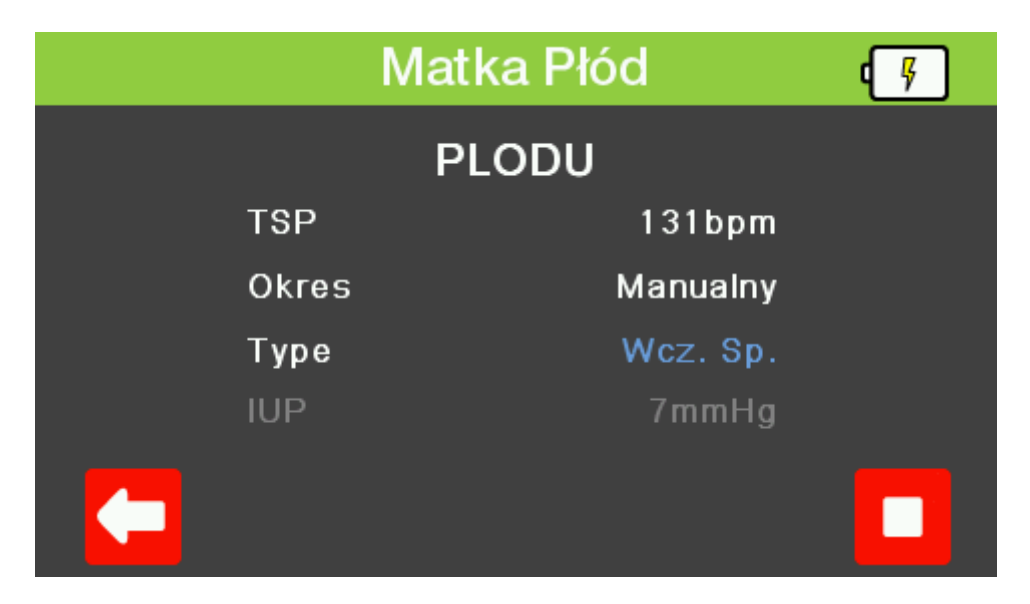

Uwaga: Parametr IUP jest wyświetlany tylko dla informacji podczas symulacji płodu.

Aby wyjść z dowolnego z tych ekranów wystarczy wcisnąć klawisz 'Wstecz' by cofnąć się do poprzedniego lub klawisz 'DOM' by wrócić do ekranu głównego.

#### Uwaga: Wyjście symulacji płodu to IBP1.

#### Dostępne ustawienia symulacji płodu

| Tętno matki (stałe)                   | 80 BPM                                          |
|---------------------------------------|-------------------------------------------------|
| Tętno płodu (wybierane)               | 60, 90, 120, 140, 150, 210 i 240 BPM            |
| Tętno płodu (IUP)                     | 140 BPM na początku, potem zależne od ciśnienia |
| Przebieg ciśnienia wewnątrzmacicznego | Wczesne spowolnienie, późne spowolnienie, i     |
| (IBP1)                                | przyspieszenie.                                 |
| Symulowany okres                      | Manualny lub 2, 3, lub 5 minut                  |

## 3.2 Ustawienia oddechu

Wciśnięcie klawisza F2 z ekranu głównego przechodzi do menu symulacji oddechu. Ekran pokazuje ustawienia aktualnie zapisane w pamięci pod numerem 1. Przy pomocy klawiszy strzałek góra/dół można zaznaczyć wybrany parametr i zmienić jego wartość klawiszami strzałek prawo/lewo.

|         | Oddech | ۹ <u>۶</u> |
|---------|--------|------------|
| Oddech  | 30brpm |            |
| Zmiana  | 1.0Ω   |            |
| Bazowa  | 500Ω   |            |
| Przewód | 1 (LA) |            |
| Bezdech | Off    |            |

Aby wyjść z tego ekranu należy wcisnąć klawisz 'DOM' by wrócić do ekranu głównego.

#### Dostępne ustawienia oddechu

| Częstość            | 0, 5, 10, 15, 30, 40, 60, 80, 120, 180 brpm |
|---------------------|---------------------------------------------|
| Zmiana rezystancji  | 0.2, 0.5, 1.0, 3.0 Ω                        |
| Rezystancja bazowa  | 500, 1000, 1500 1 2000 Ω                    |
| Wybór odprowadzenia | Odprow. 1 (LA) i 2 (LL), wybierane          |
| Symulacja bezdechu  | Wł. / Wył.                                  |

## 3.3 Ustawienia temperatury

Wciśnięcie klawisza F3 z ekranu głównego przechodzi do menu symulacji temperatury. Ekran pokazuje ustawienia aktualnie zapisane w pamięci pod numerem 1. Przy pomocy klawiszy strzałek góra/dół można zaznaczyć wybrany parametr i zmienić jego wartość klawiszami strzałek prawo/lewo. Alternatywnie można wcisnąć jeden z klawiszy funkcyjnych F1-4, do których przypisano wartości temperatury.

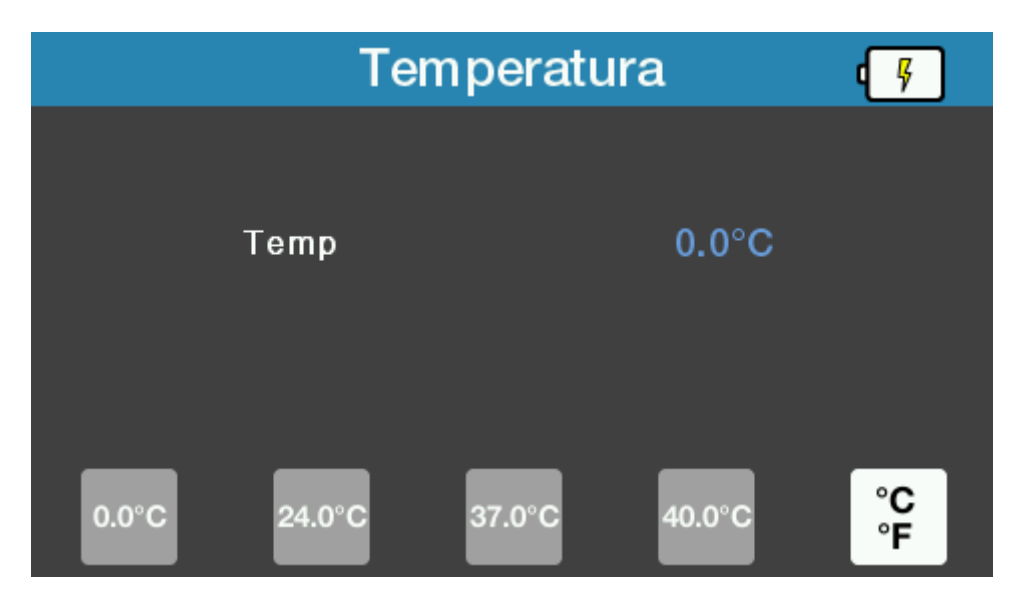

Klawisz funkcyjny F5 przełącza jednostki temperatury pomiędzy °C a °F.

|        | Те     | mperatu | ra      | <b>4</b> |
|--------|--------|---------|---------|----------|
|        | Temp   |         | 32.0°F  |          |
| 32.0°F | 75.2°F | 98.6°F  | 104.0°F | °C<br>°F |

Aby wyjść z tego ekranu należy wcisnąć klawisz 'DOM' by wrócić do ekranu głównego.

| Dostępne | ustawienia | temperatury |
|----------|------------|-------------|
|----------|------------|-------------|

| Symulacja             | YSI 400 / 700A / 700B Statyczna                     |
|-----------------------|-----------------------------------------------------|
| Jednostki temperatury | °C lub °F, wybierane                                |
| Zakres                | Predefiniowane 4 wartości 0.0, 24.0, 37.0, i 40.0°C |
|                       | Predefiniowane 4 wartości 32.0, 75.2, 98.6, 104.0°F |
| Dokładność            | ± 0.1 °C / °F                                       |
| Złącze                | mini DIN                                            |

## 3.4 Ustawienia inwazyjnego ciśnienia krwi IBP

Wciśniecie klawisza F4 z ekranu głównego przechodzi do menu inwazyjnego ciśnienia krwi. Wyświetlone zostają ustawienia.

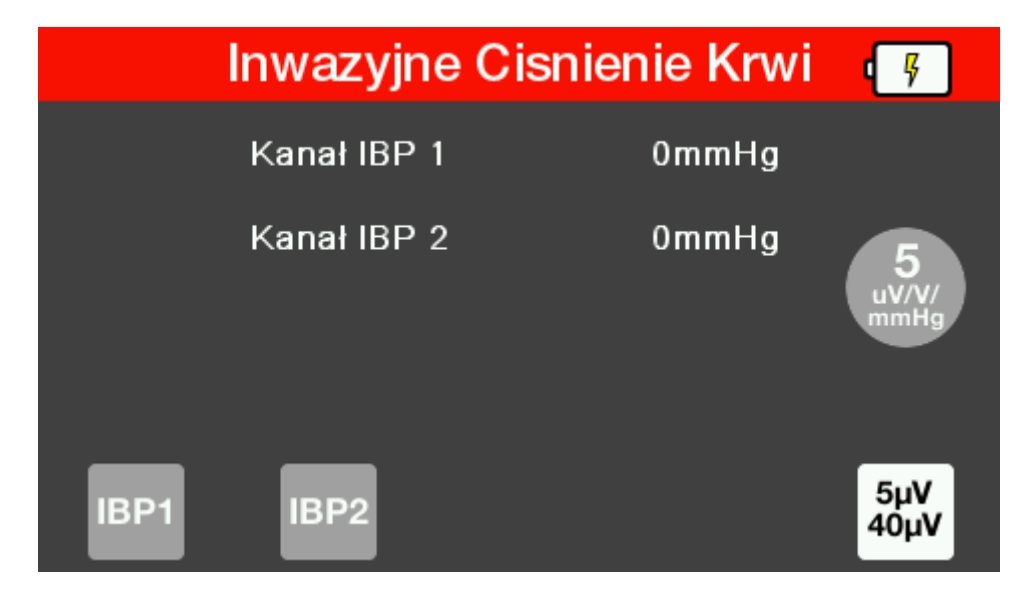

Wciśnij F1 lub F2 by wybrać żądany kanał. Przy pomocy klawiszy strzałek góra/dół można zaznaczyć wybrany parametr i zmienić jego wartość klawiszami strzałek prawo/lewo.

| Kana       | ał IBP 1 | ų             |
|------------|----------|---------------|
| Staty      | 0mmHg    |               |
| Dynamiczne | Off      | 5             |
| Artefakty  | Off      | uV/V/<br>mmHg |
| Mode       | Manualny |               |
|            |          | 5μV<br>40μV   |

Ustawienie trybu jako 'Auto' cyklicznie przełącza parametry pomiędzy wszystkimi ustawieniami dynamicznymi jeden po drugim przez 15 sekund każdy.

#### Uwaga: Tryb 'Auto' dostępny jest tylko dla kanału 1.

Wciśnięcie klawisza F3 przywraca wszystkie wartości do zera.

Klawisz funkcyjny F5 przełącza pomiędzy wartościami 5µV a 40µV dostępnymi dla każdego z ekranów.

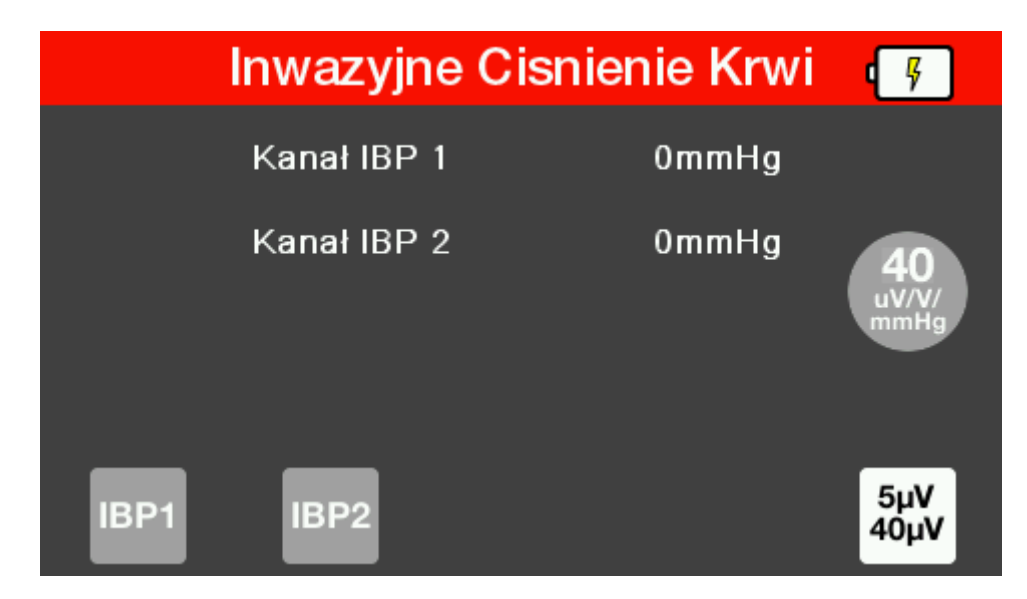

Aby wyjść z tego ekranu należy wcisnąć klawisz 'DOM' by wrócić do ekranu głównego.

| Kanały                                         | 2                                                                                                    |  |
|------------------------------------------------|----------------------------------------------------------------------------------------------------|--|
| Ciśnienie statyczne                            | -10,-5,0,20,40,50,60,80,100,150,160,200,240,320,400mmHg                                                                                                    |  |
| Symulacja dynamiczna                           | Arterial [ART] 120/80                                                                                                    |  |
|                                                | Radial Artery [RA] 120/80                                                                                                    |  |
|                                                | Left Ventricle [LV] 120/00                                                                                                    |  |
|                                                | Right Ventricle [RV] 25/00                                                                                                    |  |
|                                                | Right Atrium (central venous) [CVP] 15/10                                                                                                    |  |
|                                                | Pulmonary Artery [PA] 25/10                                                                                                    |  |
|                                                | Pulmonary Artery Wedge [PAW] 10/2                                                                                                    |  |
|                                                | Left Atrium [LA] 14/4                                                                                                    |  |
| Sekwencja automatyczna<br>(tylko dla kanału 1) | Cykliczna symulacja po 15 sekund na krok:<br>- Arterial [ART] 120/80<br>- Radial Artery [RA] 120/80<br>- Left Ventricle [LV] 120/00<br>- Right Ventricle [RV] 25/00<br>- Pulmonary Artery Wedge [PAW] 10/2<br>- Pulmonary Artery [PA] 25/10<br>- Right Atrium (central venous) [CVP] 15/10 |  |
| Svmulowana czułość                             | 5uV/V/mmHg lub 40uV/V/mmHg (wybierana)                                                                                                    |  |

#### Dostępne ustawienia IBP

## 4 Utrzymanie PatSim200

#### 4.1 Czyszczenie PatSim200

Obudowę PATSIM 200 można czyścić lekko wilgotną szmatką i jeśli to koniecznie z użyciem delikatnego detergentu. Nie wolno dopuścić do zamoczenia gniazd oraz ich okolic.

Nie dopuść do rozlania się żadnego płynu na tester PATSIM 200 lub w okolice jego gniazd. Nie używaj żadnych agresywnych detergentów do czyszczenia.

Jeśli jakikolwiek płyn rozleje się na PATSIM 200 symulator powinien zostać wysłany do naprawy z podaniem przyczyny.

#### 4.2 Codzienne utrzymanie

PatSim 200 jest bardzo odpornym urządzeniem. Jednakże powinien być chroniony podczas użytkowania, przechowywania i transportu w sposób odpowiedni dla tego rodzaju urządzeń. Właściwa eksploatacja urządzenia przedłuży jego żywotność i trwałość.

Jeśli PatSim 200 znajdzie się pod wpływem kondensacji wilgoci, należy poczekać do jego całkowitego wyschnięcia przed przystąpieniem do pracy.

- Zawsze sprawdzaj czy PatSim 200 lub jego przewody pomiarowe nie posiadają śladów uszkodzenia.
- W żadnym wypadku nie otwieraj PatSim 200.
- Utrzymuj urządzenie zawsze czyste i suche.
- Unikaj testów w warunkach bardzo wysokiego pola elektromagnetycznego.
- Utrzymaniem symulatora powinien zajmować się przeszkolony personel.
- PatSim 200 nie zawiera żadnych części wymienianych przez użytkownika.
- Przyrząd powinien być regularnie wzorcowany (przynajmniej raz w roku).

## 5 Specyfikacja techniczna

#### Ogólnie EKG

Pełna, 12 odprowadzeniowa EKG, z niezależnymi wyjściami dla każdego odprow. sygnałowego

| Odprow. I   | 70%  |
|-------------|------|
| Odprow. II  | 100% |
| Odprow. III | 30%  |
| Odprow. V1  | 24%  |
| Odprow. V2  | 48%  |
| Odprow. V3  | 100% |
| Odprow. V4  | 120% |
| Odprow. V5  | 112% |
| Odprow. V6  | 80%  |
|             |      |

#### EKG Prawidłowy rytm zatokowy

Symulacja

Tętno Dokładność Amplituda (odprow. II)

Dokładność amplitudy Odcinek ST

Tryb niemowlęcy

wyjściami dla każdego odprow. sygnałowego 18 wybieranych wartości 30-300 BPM ±1BPM lub 1% 0.05 mV do 0.45 mV (krok 0.05 mV) 0.5 mV do 5.5 mV (krok 0.5 mV) ± 2% 18 wybieranych wartości, 8 podwyższonych i 8 obniżonych Przebieg R EKG, szerokość ograniczona do 40ms

Pełna, 12 odprowadzeniowa EKG, z niezależnymi

#### Przebiegi arytmii (Atrial)

| Amplituda (orprow. II) | 0.05 mV do 0.45 mV (krok 0.05 mV)   |
|------------------------|-------------------------------------|
|                        | 0.5 mV do 5.5 mV (krok 0.5 mV)      |
| Dokładność amplitudy   | ± 2%                                |
| Komorowe               | Asystolia                           |
|                        | Bigeminia                           |
|                        | Trigeminia                          |
|                        | Migotanie Komór - Duże              |
|                        | Migotanie Komór - Małe              |
|                        | Częstoskurcz Komorowy               |
| Nadkomorowe            | Migotanie Przedsionków - Duże       |
|                        | Migotanie Przedsionków - Małe       |
|                        | Trzepotanie Przedsionków            |
|                        | Częstoskurcz Przedsionkowy          |
|                        | Brakujące Pobudzenie                |
|                        | Rytm Węzłowy                        |
|                        | Napadowy Częstoskurcz Przedsionkowy |
|                        | Arytmia Zatokowa                    |
|                        | Częstoskurcz Nadkomorowy            |

| Przedsionkowe | Blok Przedsionkowo Komorowy AV 1 St.<br>Blok Lewej Odnogi Pęczka Hisa<br>Blok Prawej Odnogi Pęczka Hisa<br>Blok Przedsionkowo Komorowy AV 2 St. Mob.1<br>Blok Przedsionkowo Komorowy AV 2 St. Mob.2<br>Blok 3 Stopnia AV                                                                                                    |
|---------------|----------------------------------------------------------------------------------------------------|
| Przedwczesne  | Przedwczesny Skurcz Przedsionka<br>Przedwczesny Skurcz Węzłowy<br>Przedwczesny, Lewy Skurcz Komorowy -<br>Wczesny<br>Przedwczesny, Lewy Skurcz Komorowy R na T<br>Przedwczesny, Prawy Skurcz Komorowy Przedwczesny, Prawy Skurcz Komorowy -<br>Wczesny<br>Przedwczesny, Prawy Skurcz Komorowy -<br>Wczesny<br>Przedwczesne, Prawy Skurcz Komorowy R na T<br>Przedwczesne Pobudzenie Komorowe - 6/min<br>Przedwczesne Pobudzenie Komorowe - 12/min<br>Przedwczesne Pobudzenie Komorowe - 24/min<br>Przedwczesne Pobudzenie Komorowe - 24/min |

#### Przebiegi testowe

| Prostokątny<br>Trójkątny<br>Impuls<br>Sinusoidalny<br>Detekcja przebiegu R<br>Haver-triangle Width | 2 Hz, 0.125 Hz<br>2 Hz<br>60bpm lub 240bpm<br>0.05, 0.5, 1, 10, 25, 30, 40, 50, 60, i 100 Hz<br>60 BPM haver-triangle wave z wybieraną<br>amplitudą<br>12 wybieranych wartości pomiędzy 8 a 200 ms |
|----------------------------------------------------------------------------------------------------|----------------------------------------------------------------------------------------------------|
| Ampilluda                                                                                          |                                                                                                    |
| Przebiegi stymulatora                                                                              |                                                                                                    |
| Symulowany rytm                                                                                    | Asynchroniczny przy 75 BPM<br>Z Częstymi Pobudzeniami<br>Z Okazjonalnymi Pobudzeniami<br>Sekwencyjny Przedsionkowo Komorowy<br>Niewychwytywalny<br>Niefunkcjonalny                                 |
| Amplituda                                                                                          | 1.0, 2.0, 5.0, 10.0 mV                                                                                                    |
| Dokładność                                                                                         | ±10%                                                                                                    |
| Szerokość                                                                                          | 5 wybieranych wartości 0.1-2.0 ms.                                                                                                    |
| Dokładność                                                                                         | ± 5%.                                                                                                    |
| Detekcia przebiegu R                                                                               |                                                                                                    |

Detekcja przebiegu k Tętno Amplituda Szerokość przebiegu R

6 wybieranych wartości 30-250 BPM 0.05 mV do 0.50 mV (krok 0.05 mV) 13 wybieranych wartości 8-200ms

### Symulacja oddechu

| Częstość              | 0, 5, 10, 15, 30, 40, 60, 80, 120, 180 BRPM |
|-----------------------|---------------------------------------------|
| Zmiana rezystancji    | 0.2, 0.5, 1.0, 3.0 Ω                        |
| Dokładność            | ±10%                                        |
| Rezystancja bazowa    | 500, 1000, 1500 i 2000 Ω                    |
| Dokładność            | ±5%                                         |
| Wybór odprowadzenia   | 1 (LA), 2(LL) wybierane                     |
| Symulacja bezdechu    | Manualna wł./wył.                           |
| Symulacja temperatury |                                             |

| Symulacja<br>Jednostka temperatury<br>Zakres | YSI 400 / 700A / 700B Statyczna<br>°C lub °F, wybierana<br>Predefiniowane 4 wartości 0.0, 24.0, 37.0, i 40.0°C<br>Predefiniowane 4 wartości 32.0, 75.2, 98.6,<br>104.0°F |
|----------------------------------------------|----------------------------------------------------------------------------------------------------|
| Dokładność                                   | ± 0.1 °C / °F                                                                                                    |
| Złącze                                       | mini DIN                                                                                                    |

### Symulacja inwazyjnego ciśnienia krwi

| 2 kanały                                    |
|---------------------------------------------|
| -10,-                                       |
| 5,0,20,40,50,60,80,100,150,160,200,240,320, |
| 400mmHg                                     |
| Arterial [ART] 120/80                       |
| Radial Artery [RA] 120/80                   |
| Left Ventricle [LV] 120/00                  |
| Right Ventricle [RV] 25/00                  |
| Right Atrium (central venous) [CVP] 15/10   |
| Pulmonary Artery [PA] 25/10                 |
| Pulmonary Artery Wedge [PAW] 10/2           |
| Left Atrium [LA] 14/4                       |
| Cykliczna symulacja po 15 sekund na krok:   |
| Arterial [ART] 120/80                       |
| Radial Artery [RA] 120/80                   |
| Left Ventricle [LV] 120/00                  |
| Right Ventricle [RV] 25/00                  |
| Pulmonary Artery Wedge [PAW] 10/2           |
| Pulmonary Artery [PA] 25/10                 |
| Right Atrium (central venous) [CVP] 15/10   |
| ± 1mmHg                                     |
| 2V do 16V                                   |
| 350Ω Nominal                                |
| 5µV/V/mmHg lub 40µV/V/mmHg (wybierana)      |
|                                             |
|                                             |

#### Specyfikacja ogólna

Zasilanie/Bateria

Czas ładowania (nowa bateria) Czas pracy na baterii

Masa Wymiary

#### Serwis

Gwarancja: Wzorcowanie: 3.7V 3900mAh 14.4WH Li-Ion
5V 1A USB mikro-B zasilanie
100-240V ~ 50/60Hz 0.18A max.
Do 6 godzin
Do 8 godzin (w zależności od symulacji i jasności ekranu)
0.70 kg
180 x 150 x 55 mm,

5 lat [przy spełnieniu warunków] co rok

#### Środowiskowe

| Warunki pracy                 | 10 - 40°C; 0-90% RH - NC  |
|-------------------------------|---------------------------|
| Warunki przechowywania        | -15 - 60°C; 0-90% RH – NC |
| Stopień ochrony               | IP40                      |
| Klasa odporności mechanicznej | IK08                      |

#### Złącza elektryczne

EKG (i oddech) poprzez gniazda10BP 1 – 2:6TEMP8USB Portm

10 x 4 mm 6 pin mini DIN 8 pin mini DIN mikro

## Dodatek A – opis wyprowadzeń gniazda IBP

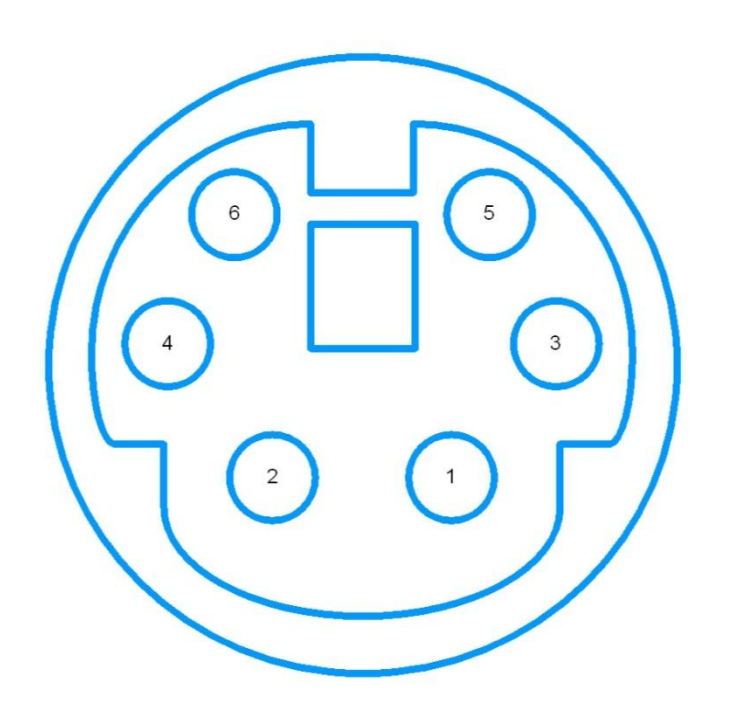

| NE | ITES:   |
|----|---------|
| 1. | PINDUT: |

- +VE Excitation
- NC
- +VE Output -VE Excitation
- 1 2 3 4 5 6
  - NC -VE Dutput
- 2. "NC" is Not Connected
- 3. IBP 1, 2, 3 & 4 pinouts are identical
- 4. Pinout is with respect looking at the PATSIM

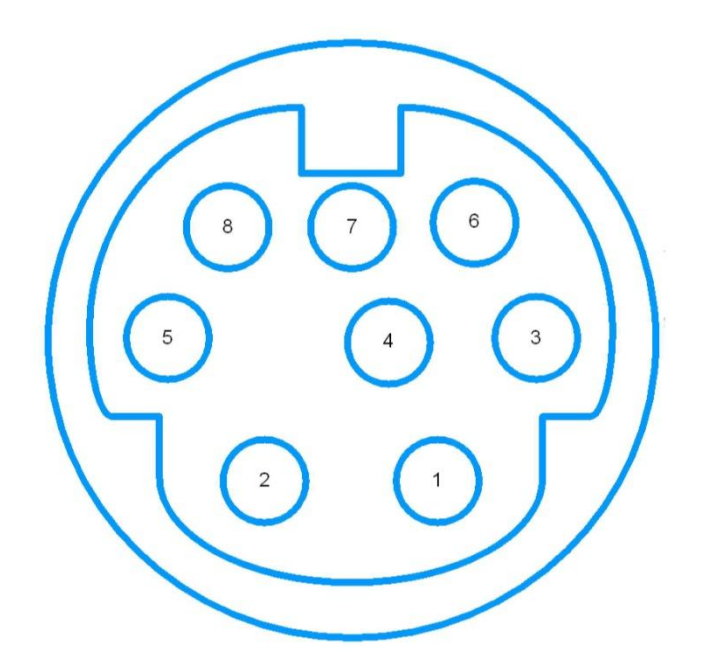

| NDTES:    |             |
|-----------|-------------|
| 1. PINDUT | 1           |
| 1         | NC          |
| 2         | YSI400      |
| З         | NC          |
| 4         | NC          |
| 5         | YSI700B     |
| 6         | NC          |
| 7         | TEMP COMMON |
| 8         | YSI700A     |
|           |             |

- 2. "NC" is Not Connected
- 4. Pinout is with respect looking at the PATSIM